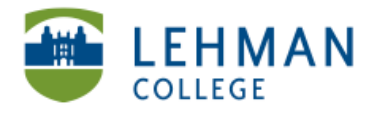

Mac: Importing Videos from Sony Handycam Camcorder to iMovie

#### > Turn camcorder on

> Connect Camcorder to the computer with in the built-in USB cable (Use extension if necessary)

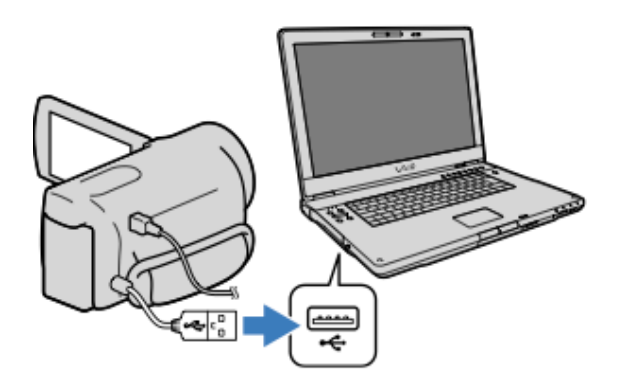

- > Touch USB Connect on the LCD screen of the camcorder
- > Open iMovie > Click File > Select Import from Camera

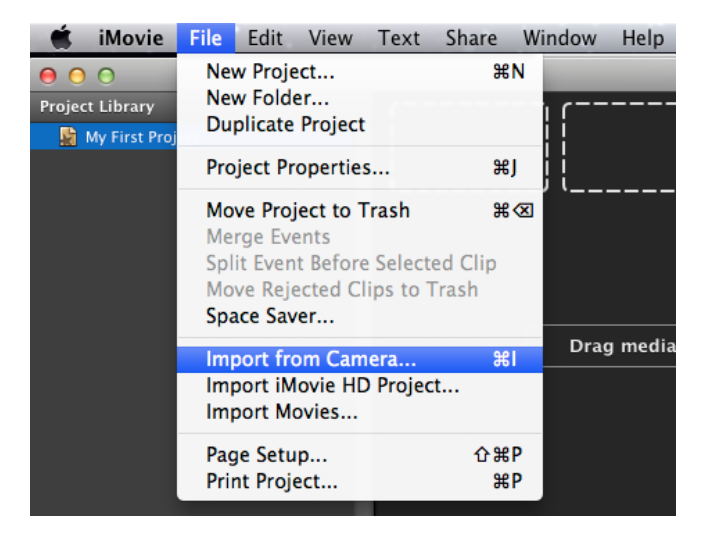

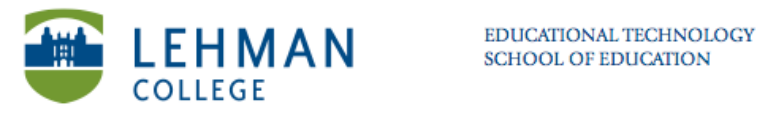

## > Check the box under video for import > Click Import Checked

| 2:32HVNDycVIII      |           |                                                                                            |                     |
|---------------------|-----------|--------------------------------------------------------------------------------------------|---------------------|
| •                   |           |                                                                                            |                     |
|                     |           |                                                                                            |                     |
| Automatic<br>Manual | Check All | To select individual clips for importing,<br>click their checkboxes and then click Import. | Done Import Checked |
| Camera: NO NA       | ME 🗘      |                                                                                            |                     |

#### > Name the Event > Click OK

| Save to: Edu_OS X (213.8 | 3GB free)                             |
|--------------------------|---------------------------------------|
| O Add to existing Event: | New Event 6-7-12 ‡                    |
| • Create new Event:      | New Event 6-13-12                     |
|                          | Split days into new<br>imported files |
| Import 1080i video as:   | Full - 1920x1080 +                    |
|                          | Cancel OK                             |

After video has been imported it will show up in the events section of iMovie.

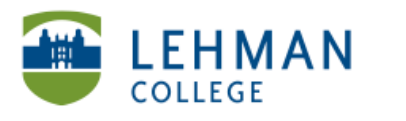

## Editing the video in iMovie

> Open iMovie

#### > Click File > Select New Project

| File  | Edit     | Clip       | View      | Text       | Shar |
|-------|----------|------------|-----------|------------|------|
| Ne    | w Proje  | ect        |           |            | жN   |
| Ne    | w Folde  | e <b>r</b> |           |            |      |
| Ne    | w Even   | t          |           |            |      |
| Du    | plicate  | Projec     | t         |            |      |
| Im    | port fro | om Car     | nera      |            | жі   |
| Im    | port     |            |           |            | •    |
| Pro   | ject Pr  | opertie    | s         |            | жJ   |
| Pro   | ject Tł  | neme       |           | 合          | ЖJ   |
| Co    | nvert t  | o Proje    | ct        |            |      |
| Fin   | alize P  | roject     |           |            |      |
| Мо    | ve Enti  | re Clip    | to Tras   | h          | ж    |
| h.( - | Del.     | sate of C  | line As 7 | Total a la |      |

### > Title Project > Click Create

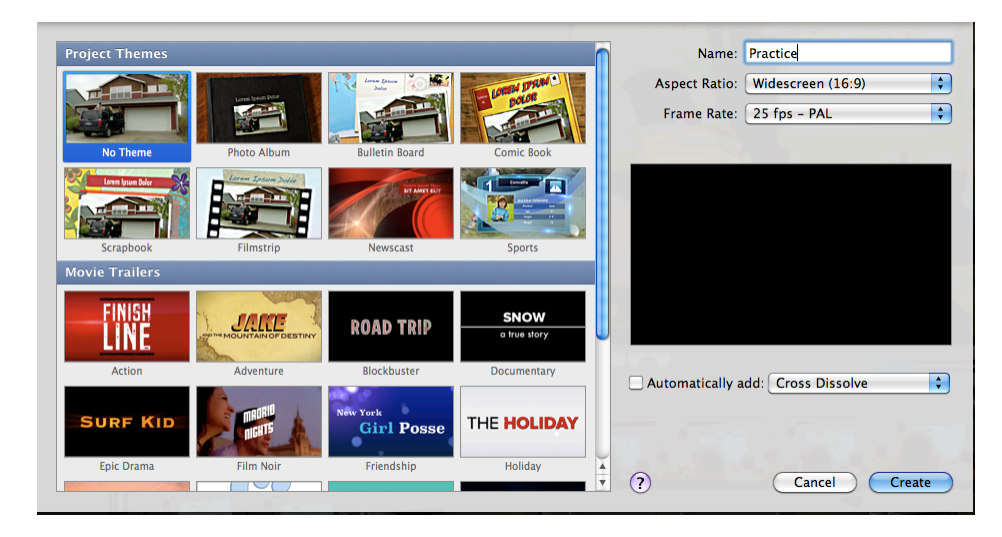

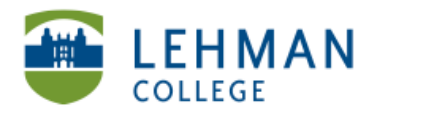

EDUCATIONAL TECHNOLOGY SCHOOL OF EDUCATION

## > Select/Highlight the video from the Events section of iMovie > Drag select to the Project Library section

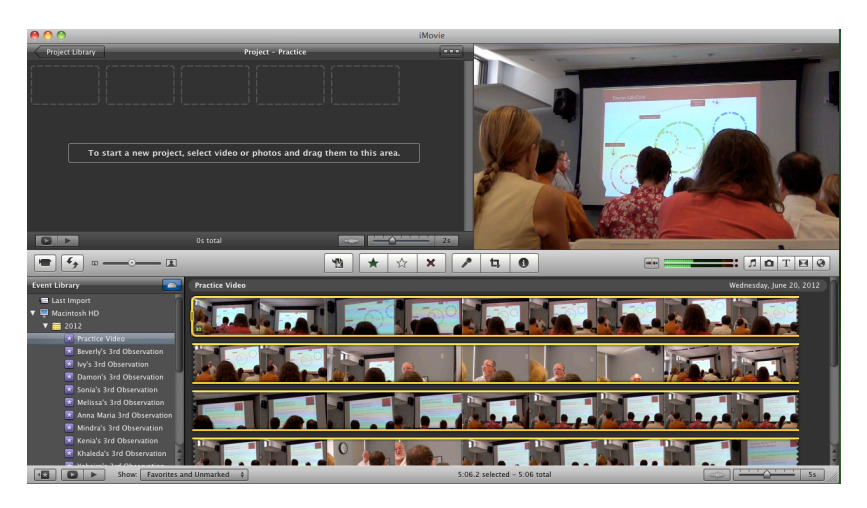

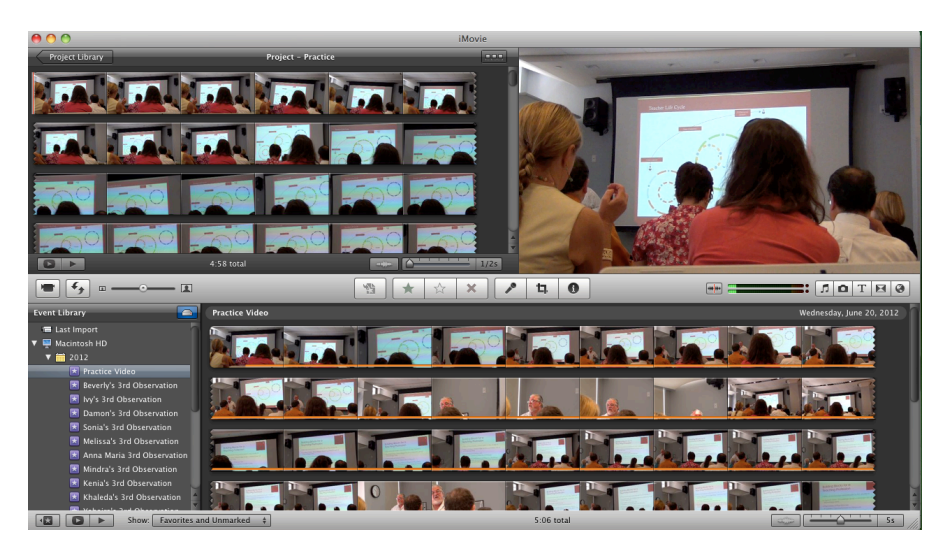

> Click Clip > Select Trim Clip End

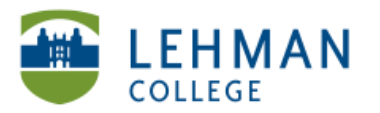

EDUCATIONAL TECHNOLOGY SCHOOL OF EDUCATION

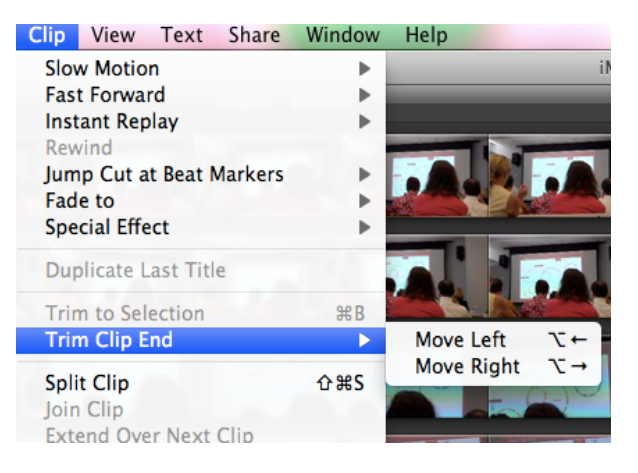

> Drag your cursor to the select the beginning of the video and the end

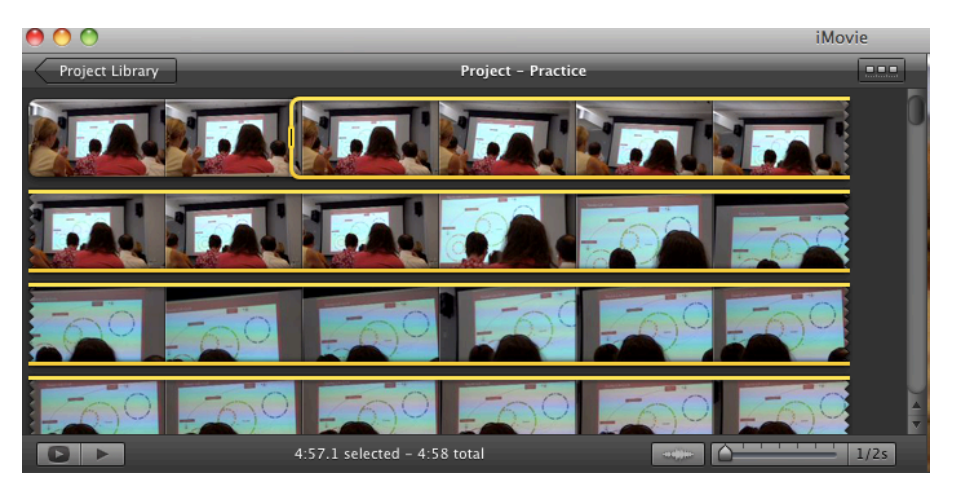

> Click Clip > Select Trim Selection

| Clip | View      | Text     | Share   | Window           |
|------|-----------|----------|---------|------------------|
| Slov | w Motio   | n        |         | •                |
| Fas  | t Forwa   | rd       |         | •                |
| Inst | ant Rep   | olay     |         | •                |
| Rev  | vind      |          |         |                  |
| Jum  | p Cut a   | t Beat M | Markers | •                |
| Fad  | e to      |          |         | •                |
| Spe  | cial Effe | ect      |         | •                |
| Dup  | olicate l | ast Titl | e       |                  |
| Trir | n to Sel  | ection   |         | жB               |
| Trir | n Clip E  | nd       |         | •                |
| Spli | t Clip    |          |         | <mark></mark> ዮו |
| Join | Clip      |          |         |                  |
| Ext  | end Ove   | er Next  | Clip    |                  |

> Once the video is trimmed > Click File > Select Finalize Project

NS/LL, 2012 School of Education

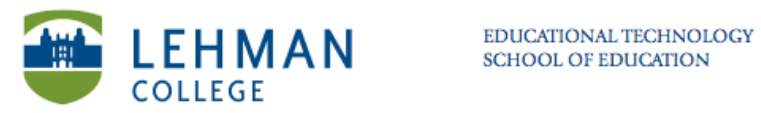

| File Edit | Clip     | View | Text | Sha |
|-----------|----------|------|------|-----|
| New Proj  | ect      |      |      | ЖN  |
| New Fold  | ler      |      |      |     |
| New Eve   | nt       |      |      |     |
| Duplicat  | e Projec | t    |      |     |
| Import f  | rom Car  | mera |      | жI  |
| Import    |          |      |      | •   |
| Project P | ropertie | 25   |      | жJ  |
| Project T | heme     |      | Û    | жJ  |
| Convert   | to Proje | ct   | _    | _   |
| Finalize  | Project  |      |      |     |

# This step could take some time depending on the size of the video

> Click Share > Select Export Movie Using Quicktime

| Share                                          | Window                                                   | Help     |
|------------------------------------------------|----------------------------------------------------------|----------|
| Media<br>iTune<br>iDVD                         | a Browser.<br>s                                          |          |
| Mobil<br>YouT<br>Faceb<br>Vime<br>CNN<br>Podca | leMe Galle<br>ube<br>oook<br>o<br>iReport<br>ast Produce | ry<br>er |
| Expo                                           | rt Movie                                                 | жE       |
| Expo                                           | rt using Qu                                              | uickTime |
| Expo                                           | rt Final Cu                                              | t XML    |
| Remo                                           | ove from                                                 | •        |

> Click Save

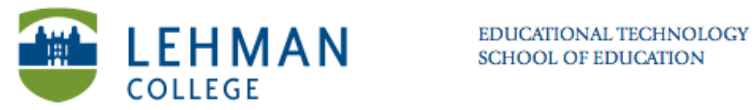

|                 | Save exported file as                |             |
|-----------------|--------------------------------------|-------------|
|                 | Save As: Practice.mp4 Where: Desktop |             |
| Export:<br>Use: | Movie to MPEG-4<br>Default Settings  | Options     |
|                 |                                      | Cancel Save |
|                 | iMovie                               |             |

| Exporting project |        |
|-------------------|--------|
|                   |        |
|                   | Cancel |